## HOW TO REGISTER IN COYOTE CONNECT

- 1) Go to coyoteconnect.wc.edu
- 2) Enter your Weatherford College email address and password
  - a. STOP, if you do not have this information!
    - i. Have you created a student account at https://wc.elluciancrmrecruit.com/Apply/Account/Login
    - ii. Have you received your log in information from Weatherford College? Emails are sent to you when you are admitted to Weatherford College.
- 3) Once logged in you will see this screen:

| ≡   |                                                                                        |    |                                                                   | A wcoyote.4409           |                       | ⑦ Help   |
|-----|----------------------------------------------------------------------------------------|----|-------------------------------------------------------------------|--------------------------|-----------------------|----------|
| A   | Hello, Welcome to Coyote Connect<br>Choose a category to get started.                  |    |                                                                   |                          |                       |          |
| (je | Student Finance     Here you can view your latest statement and make a payment online. | 5  | Financial Aid<br>Here you can access financial ald data, form     | ns, etc.                 |                       |          |
| ٩   | Tax Information<br>Here you can change your consent for e-delivery of tax information. | *  | Student Planning<br>Here you can search for courses, plan your    | terms, and schedule & re | gister your course se | ections. |
|     | Ecurse Catalog                                                                         |    | Grades<br>Here you can view your grades by term.                  |                          |                       |          |
|     | Graduation Overview<br>Here you can view and submit a graduation application.          | io | Academic Attendance<br>Here you can view your attendances by terr | n.                       |                       |          |

4) Click on Course Catalog. You will then see this screen where you can search for your course using the tool bar. (Example: CPR)

| ≡         |                                             | ی wcoyote.4409 | 〔→ Sign out | ⑦ Help |
|-----------|---------------------------------------------|----------------|-------------|--------|
| <b>↑</b>  | Academics · Course Catalog                  |                |             |        |
|           | Search for Courses and Course Sections      | cpr            |             | Q      |
| <u>≘</u>  | Subject Search Advanced Search              |                |             |        |
|           | Search for a course subject: Type a subject |                |             |        |
| <b>()</b> | Accounting (transfer)                       |                |             |        |
|           | Accounting,Workforce)                       |                |             |        |
|           | Adult Echocardiography.                     |                |             |        |
|           | Agriculture                                 |                |             |        |
|           | Agriculture - Equine                        |                |             |        |
|           | Air Force ROTC                              |                |             |        |
|           | <u>Anthropology</u>                         |                |             |        |
|           | Art                                         |                |             |        |
|           | Associate Degree Nursing                    |                |             |        |
|           | Automotive Technology                       |                |             |        |
|           | Bachelor of Sci Nursing                     |                |             |        |

- 5) After searching for the course you will see the following
  - a. Click on the arrow to see the available sections

|                                                                             |                                                                   |                                                                                                    | A wcoyote.4409        |              |                           |  |
|-----------------------------------------------------------------------------|-------------------------------------------------------------------|----------------------------------------------------------------------------------------------------|-----------------------|--------------|---------------------------|--|
| Academics Course Catalog                                                    |                                                                   |                                                                                                    |                       |              |                           |  |
| Search for Courses and Courses and Course Address Search for Course Catalog | Search for Courses and Course Sections<br>Reack to Course Catalog |                                                                                                    |                       |              |                           |  |
| Filter Results                                                              | ide )                                                             | Filters Applied: None                                                                                                    |                       |              |                           |  |
| Availability                                                                | ^                                                                 | CARE-HP10010 CPR-Basic Life Support (BLS) (0.4 CEUs)<br>Basic life support skills including CRB_AFD use and verifiations. Besuits in an AHA BIS Healthcare Provider of | urse completion card  | Add Course t | to Plan                   |  |
| Open and Waitlisted Sections Open Sections Only                             |                                                                   | uasi, ini support skills including CFA, ALD use, and vermalitoris, results in an ALA use realincare Fromer or<br>Requisites:<br>None                                   | urse completion card. |              |                           |  |
| Subjects                                                                    | ^                                                                 | View Available Sections for CARE-HP10010                                                                                                    |                       |              | $\overline{(\mathbf{v})}$ |  |
| Career & Personal Development (1)                                           |                                                                   |                                                                                                    |                       |              | $\bigcirc$                |  |
| Locations                                                                   | ^                                                                 | KI < Page 1 of 1 > DI                                                                                                    |                       |              |                           |  |
| Weatherford Main Campus (1) Wise County Campus (1)                          |                                                                   |                                                                                                    |                       |              |                           |  |
| Terms                                                                       | ~                                                                 |                                                                                                    |                       |              |                           |  |
| Quarter 2 2020 (1)                                                          |                                                                   |                                                                                                    |                       |              |                           |  |
| Days of Week                                                                | ~                                                                 |                                                                                                    |                       |              |                           |  |

6) Find the section you need. Make sure the section has the correct name, date and time. Once you find the section you need click on the blue Add Section to Schedule button.

| CPR-Basic Life Supp<br>Runs from 2/25/202 | 2<br>port (BLS)<br>21 - 2/25/2021              |                                                               | Add Section to Schedule |
|-------------------------------------------|------------------------------------------------|---------------------------------------------------------------|-------------------------|
| Seats                                     | Times                                          | Locations                                                     | Instructors             |
| 8                                         | Th 8:30 AM - 12:30 PM<br>2/25/2021 - 2/25/2021 | Weatherford Main Campus, Academic<br>Bldg 115<br>Face to Face | Taylor, A               |

7) Review course information, if correct, then click Add Section. \*Repeat for all courses & sections you plan on taking.

| CARE-HP10010-130 C     | PR-Basic Life Su                                 | pport (BLS)                                                                                                |                   |
|------------------------|--------------------------------------------------|----------------------------------------------------------------------------------------------------|-------------------|
| Instructors            | Taylor, A                                        | (ataylor@wc.edu)                                                                                           |                   |
| Meeting<br>Information | Th 8:30 AM 12<br>2/25/2021 - 2/<br>Weatherford M | :30 PM<br>25/2021<br>Jain Campus, Academic Bldg 115 (Face to Face)                                         |                   |
| Dates                  | 2/25/2021 - 2/                                   | 25/2021                                                                                                    | ampus, Aca        |
| Seats Available        | 8 of 8 Total                                     |                                                                                                    |                   |
| Credits                | 0.4 CEUs                                         |                                                                                                    |                   |
| Grading                | Pass/Fail                                        |                                                                                                    |                   |
| Requisites             | None                                             |                                                                                                    |                   |
| Course Description     | Basic life supp<br>Results in an A               | ort skills including CPR, AED use, and ventilations.<br>HA BLS Healthcare Provider course completion card. |                   |
| Books                  | Bookstore Info                                   | ormation                                                                                                   | i, Wise Co<br>WF3 |
| Cl                     | ose                                              | Add Section                                                                                                |                   |

8) Click the Home Button at the top left hand side of the screen

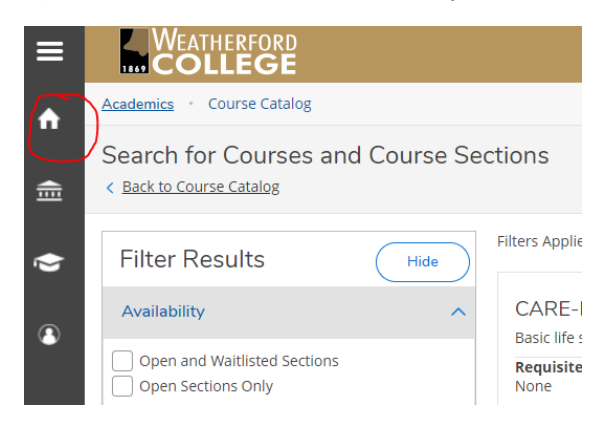

## 9) Click on Student Planning

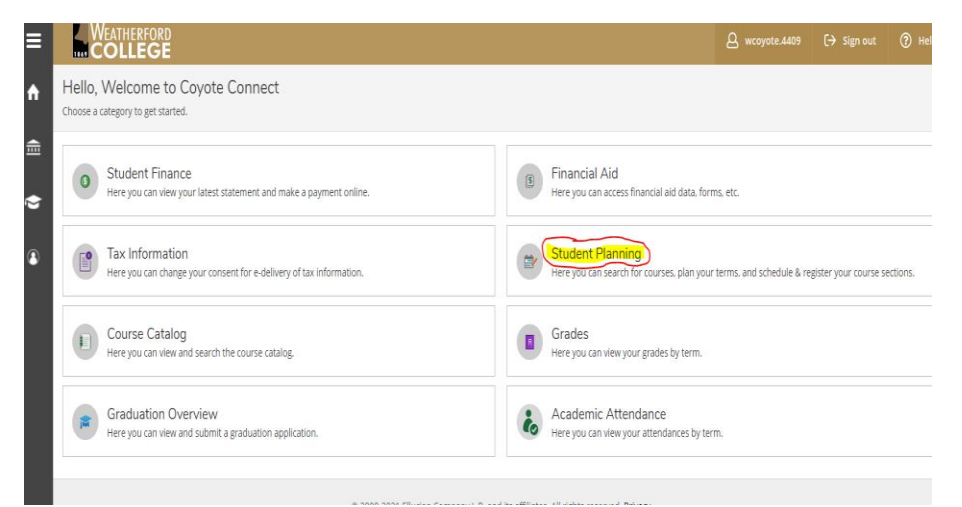

## 10) Click on Go to Plan & Schedule

| ≡ |                                                                                                    | EATHERFORD<br>OLLEGE                              |                    |                    |                  |        |          | ی wcoyote.4409 | 〔→ Sign out          | ⑦ Help    |
|---|----------------------------------------------------------------------------------------------------|---------------------------------------------------|--------------------|--------------------|------------------|--------|----------|----------------|----------------------|-----------|
| • | Academics                                                                                                    | • <u>Student Planning</u> • F                     |                    |                    |                  |        |          |                |                      |           |
|   | Steps                                                                                                    | to Getting Started<br>many options to help you pl | Search for courses | Search for courses |                  |        |          |                |                      |           |
| • | 1<br>View Your Progress<br>Start by going to My Progress to see your academic progress in your degree and search for<br>courses.<br>Go to My Progress |                                                   |                    |                    |                  |        |          |                | ed and register your | remaining |
|   | Program                                                                                                    | S                                                 |                    |                    | Cumulative GPA   | L.     | Progress |                |                      |           |
|   | Genera                                                                                                    | Studies Science AS                                |                    |                    | 3.500 (2.000 req | uired) |          |                |                      |           |
|   | Non-Credit System Assigned                                                                                                    |                                                   |                    |                    |                  |        |          |                |                      |           |
|   | Nursing - Vocational Certificate 3.500 (2.000 required)                                                                                               |                                                   |                    |                    |                  |        |          |                |                      |           |
|   | Quarte                                                                                                    | er 2 2020 Schedu                                  | ile                |                    |                  |        |          |                |                      |           |
|   |                                                                                                    | Sun                                               | Mon                | Tue                |                  | Wed    | Thu      | Fri            | Sat                  |           |
|   | 12am                                                                                                    |                                                   |                    |                    |                  |        |          |                |                      | <u>^</u>  |

## 11) Review the course information, if correct, click Register Now or Register

| ≡ | Weatherford<br>COLLEGE                           |      |         |     |     |                | ی wcoyote.44             | 109 <b>(→</b> Sign | out ⑦ Help          |
|---|--------------------------------------------------|------|---------|-----|-----|----------------|--------------------------|--------------------|---------------------|
| ♠ | Academics · Student Planning · Plan & Schedule   |      |         |     |     |                |                          |                    |                     |
| ŧ | Plan your Degree and Schedule your courses       |      |         |     |     |                | Search for cours         | 25                 | Q                   |
| ۲ | Schedule Timeline Advising Petitions & Waivers   |      |         |     |     |                |                          |                    |                     |
| 3 | Quarter 2 2020 — +                               |      |         |     |     | Remove Planned | d Courses                | Register           | Now                 |
|   | Filter Sections                                  |      | 🔒 Print |     |     | Planned: 0 Cr  | edits , 0.40 CEUs Enroll | ed: 0 Credits Wa   | itlisted: 0 Credits |
|   | CARE-HP10010-130: CPR-Basic Life Support (BLS) × | •    | Sun     | Mon | Tue | Wed            | Thu                      | Fri                | Sat                 |
|   | ✓ Planned                                        | 8am  |         |     |     |                | CARE-HP10010-130 ×       |                    | •                   |
|   | Credits: 0.40 CEUs, Pass/Fail only               | 9am  |         |     |     |                |                          |                    |                     |
|   | Grading: Pass/Fail<br>Instructor: Taylor, A      | 10am |         |     |     |                |                          |                    |                     |
|   | 2/25/2021 to 2/25/2021<br>Seats Available: 8     | 11am |         |     |     |                |                          |                    |                     |
|   | V Meeting Information                            | 12pm |         |     |     |                |                          |                    |                     |
|   | Register                                         | 1000 |         |     |     |                |                          |                    |                     |
|   | View other sections                              | 2pm  |         |     |     |                |                          |                    |                     |

12) Your course will turn green and you will receive a green check mark

|                                                |           |         |           |     |                    | မြ wcoyote.4409           | C→ Sign out      | ⑦ Help       |
|------------------------------------------------|-----------|---------|-----------|-----|--------------------|---------------------------|------------------|--------------|
| Academics · Student Planning · Plan & Schedule |           |         |           |     |                    |                           |                  |              |
| Plan your Degree and Schedule your course      | es        |         |           |     |                    | Search for courses        |                  | Q            |
| Schedule Timeline Advising Petitions & Walvers |           |         |           |     |                    |                           |                  |              |
| Quarter 2 2020 +                               |           |         |           |     |                    | Register No               | w                |              |
| Filter Sections                                | $\supset$ | 🔒 Print | $\supset$ |     | Planned: 0 Credits | Enrolled: 0 Credits , 0.4 | 0 CEUs Waitliste | d: 0 Credits |
| CARE.HP10010-130: CPR-Basic Life Support (BLS) | Â         | Sun     | Mon       | Tue | Wed                | Thu                       | Fri Sa           | at           |
| Registered, but not started                    | 8am       |         |           |     | 4                  | ARE-HP10010-130           |                  | <b>^</b>     |
| Credits: 0.40 CEUs, Pass/Fail only             | 9am       |         |           |     |                    |                           |                  |              |
| Grading: Pass/Fail<br>Instructor: Taylor, A    | 10am      |         |           |     |                    |                           |                  |              |
| Meeting Information                            | 11am      |         |           |     |                    |                           |                  |              |
| Drop                                           | 12pm      |         |           |     |                    |                           |                  |              |
| A View other sections                          | 1pm       |         |           |     |                    |                           |                  |              |
|                                                | 2pm       |         |           |     |                    |                           |                  |              |